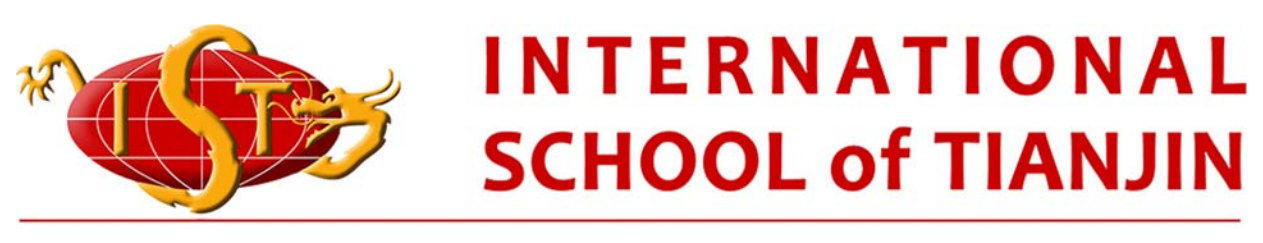

### Working Learning Acting TOGETHER

# ManageBac 家长需知

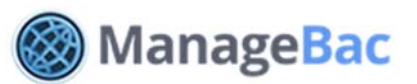

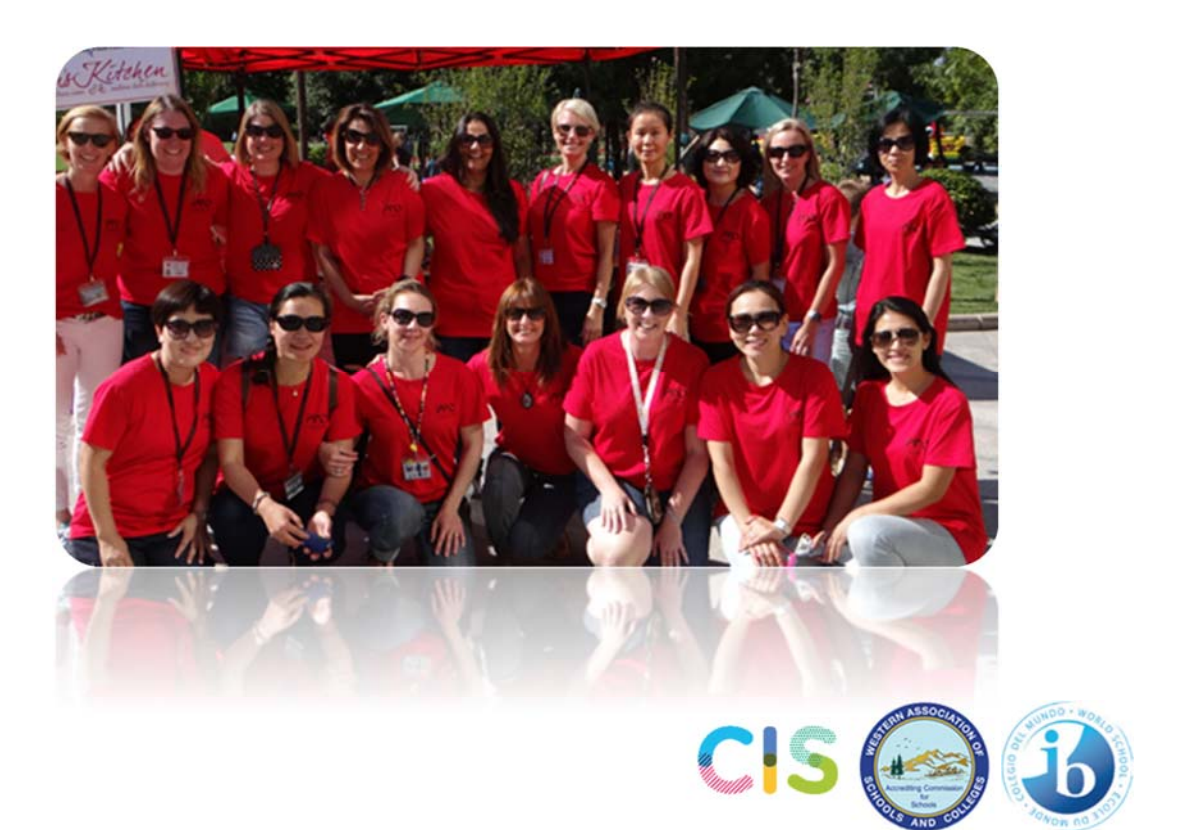

# 家长需知

- 1 开始
- 1.1 登录
- 1.2 注册
- 1.3 浏览
- 1.4 更新邮箱地址、密码及联络方式
- 1.5 切换到同一家庭的不同的孩子
- 2 查看孩子学业情况及成绩报告单
- 2.1 查看孩子的日历
- 2.2 查看孩子的学业进展情况
- 2.3 查看孩子的成绩报告单

### 开始

### 注册

在您的孩子入学后,我们将马上发送一封"欢迎您加入 MB 的邮件" 到您提交给学校的邮箱中。

1. 请按要求设置登录密码并确定(密码可以设置为任何形式的数字或字母)

2. 您将进入登录页面

**请注意:**如果您没有收到该邮件,请务必查看它是否在您的垃圾邮箱中。如果您确定没 有收到该邮件,请发信给 neo\_zhang@istianjin.net 以查找问题根源并得到解决。

#### 登录

在登录界面,您将看到以下内容。请填写您的邮箱地址和登录密码并确定。

#### 用邮箱地址登录

- 1. 请输入邮箱地址及登录密码并确定
- 到您的主页中查看您的联络方式是否正确
- 3. 如有必要请更正您的联络方式并保存
- 即使您更改了邮箱地址,您依然可以继 续使用已经设置的登录密码

| INTERNATIONAL<br>SCHOOL of TIANJIN |                       |  |
|------------------------------------|-----------------------|--|
|                                    |                       |  |
| parent@eduvo.com                   | 1                     |  |
| Password:                          | Forgot your password? |  |
| ••••••                             |                       |  |

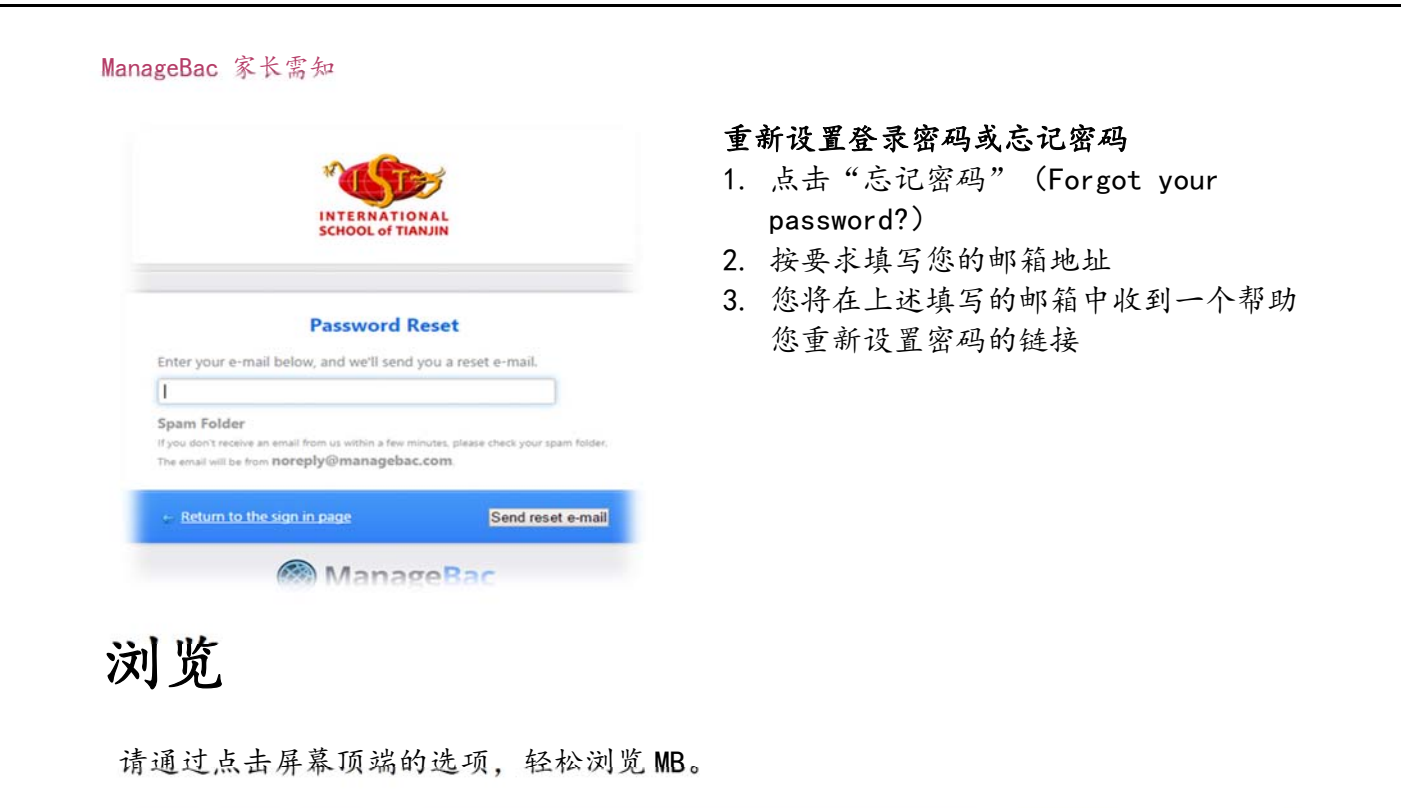

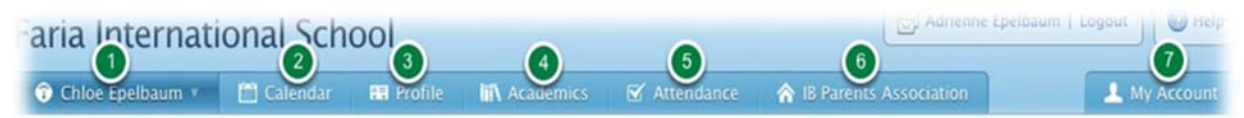

- ◆ 左上第一个选项为选择学生。如果您有不止一个孩子拥有 MB 账号,您可以通过点击 该选项进入任何一个孩子的页面,查看他/她最近的课内外的活动情况。
- ◆ 点击"日历",您将了解孩子的课内及课外活动时间安排。
- ◆ 点击"简介",您将看到您的基本信息和联络方式。
- ◆ 点击"学业",您将了解孩子在各个学科的学习情况,同时可以查看孩子以前的成绩 报告单和将来的课程计划。
- ◆ 点击"出勤",您将了解孩子的课堂出勤情况。
- ◆ 点击"家长园地",您可以联系老师及其他家长,给他们发送消息或接收会议通知。
- ◆ 点击"我的账号",您可以更换邮箱地址或登录密码。

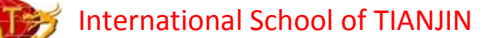

## 切换到同一家庭的不同的孩子

如果您有不止一个孩子拥有 MB 账号,您可以在左上第一个选项中选择孩子的姓名,以查 看孩子的日历、作业安排、以前的成绩报告单,以及学习进展方面的情况。

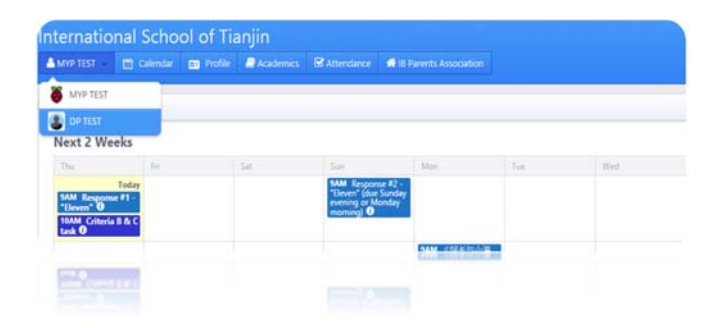

# 学业和成绩报告

### 查看孩子的日历

请点击"日历"。如果您有不止一个孩子拥有 MB 账号,请选择需要查看的孩子的姓名。

通过查看孩子的日历,您可以了解孩子各科作业需要提交的最终时间。通过选择"周"或 "月",您可以查看不同的时间长度.

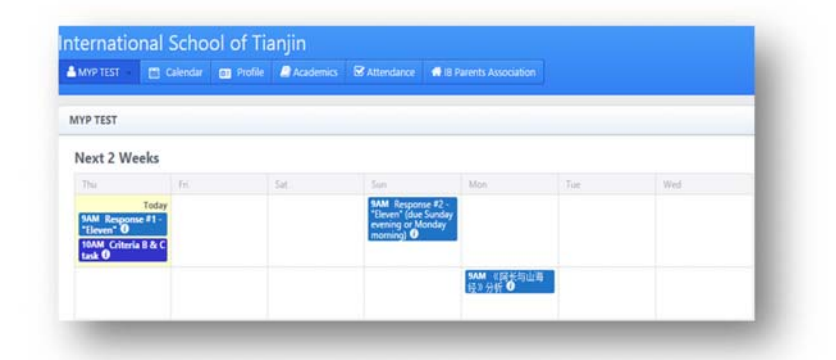

### 查看孩子的学业进展情况

- 1. 请点击页面顶端的"学业"键
- 进入页面后,您将看到三个新的选项,分别为:学业、作品和成绩报告单。每个选项 下面均列举了学生的各科课程名称
- 点击其中的任一科目,您将看到孩子的课内、外作业完成的情况,相应的得分以及老师的评语
- 4. 点击"作品"键,您将看到孩子上传的所有文件
- 5. 点击"成绩报告单",您将看到孩子的学期成绩报告

| Haun Recording L (Perulation R                                                        |                   |  |
|---------------------------------------------------------------------------------------|-------------------|--|
| 8 DP Chinese A Literature (Grade 12)                                                  | ~                 |  |
| Units                                                                                 | Bongying L        |  |
| letailed study: Critical Approaches To Literature Study 📧 😰 🕨 August 15 works. Common | 4 of 15 weeks 🚫 🤉 |  |
| <b>iptions III II Wildow 20 weeks Committee</b><br>17 🚳 Maggie MA 🚷 Hongying U        | 8 of 20 weeks 🔘 ) |  |
| Forks in translation 🔝 🔯 Kizekize 15 weeks.<br>17 🚳 Maggie MA 🕘 Hongying []           | 3                 |  |
| Iterary Genres 🛐 192 Internet 15 seeks.<br>9 🎯 Maggie MA 🚷 Hongying L                 |                   |  |
| B DP English B (Grade 12) 2                                                           | 2                 |  |
| B DP Economics SL (Grade 12)                                                          | 0                 |  |
| P Biology (Grade 12)                                                                  | 13                |  |

在"学业"界面

的底部, 根据

您的孩子所在的年级的不同,您将看到有关 IBDP 或 IBMYP 的其他内容。DP 的学生家长将 看到有关 CAS、Extended Essay、TOK、World Literature topics,以及 activities 的 内容; MYP 的学生家长将看到有关 C&S 和 Personal Project 的内容。

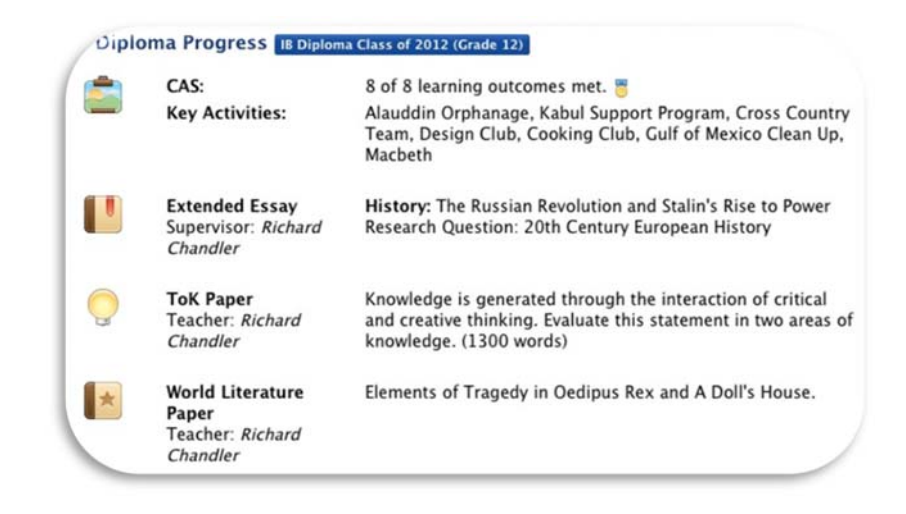

International School of TIANJIN

# 查看孩子的成绩报告单

请点击右侧的"成绩报告单",您将看到孩子各个阶段的成绩报告单。您可以下载它的 PDF 文件并打印。

(自 2015-16 学年起,成绩报告单将以电子版形式发放)。

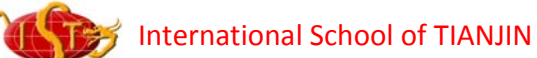